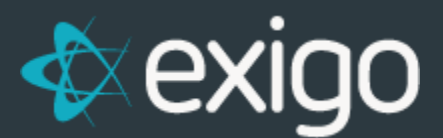

## **Action Tracking:**

## **Creating and Managing Entries**

v 1.1

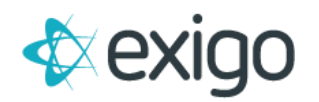

## **CREATING ENTRIES**

- 1. Log in to Exigo.com.
- 2. To set up a New Action Tracking Entry a/k/a New Inquiry, we will access the Customer Record of the associated Customer.
- 3. Go to Customer > Customer Search > Click on the Appropriate Customer > Account History.

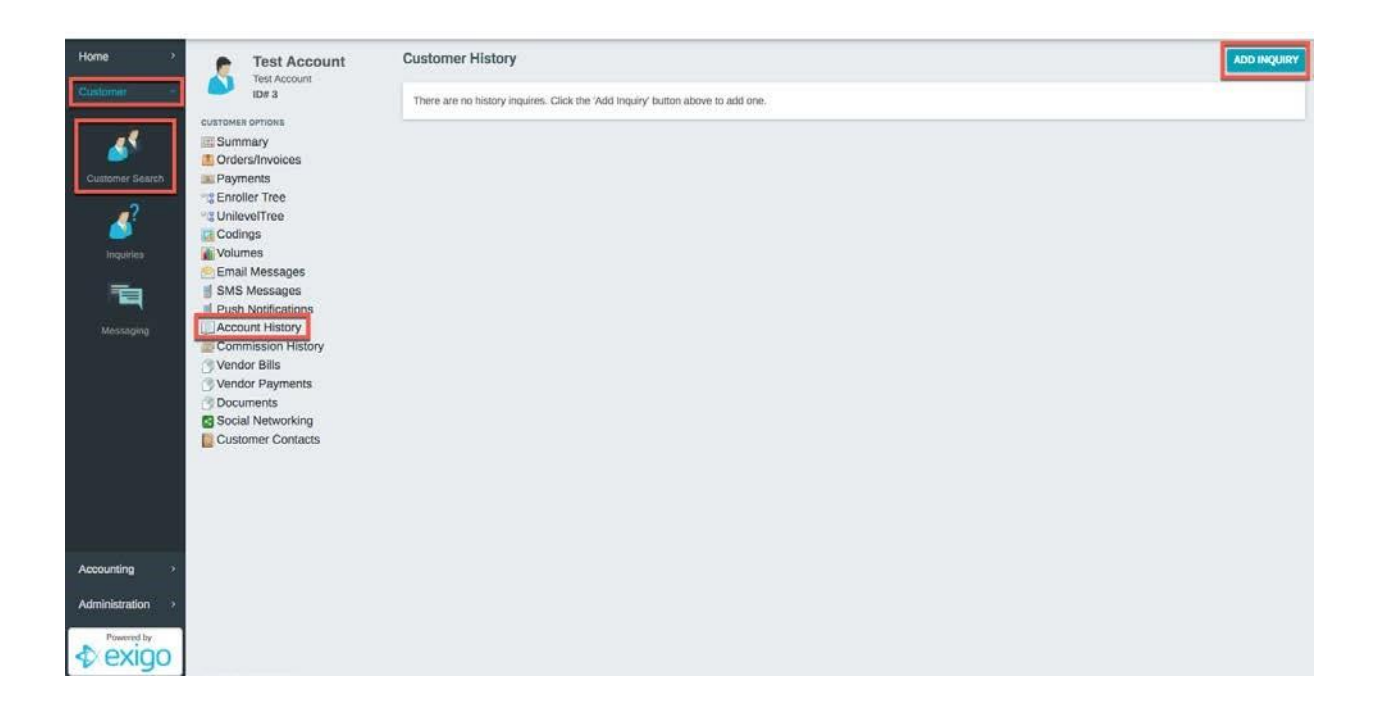

- 4. This screen will show any existing Action Tracking Items for this Customer.
- 5. To Add a New Action Tracking Item a/k/a Inquiry click "ADD INQUIRY".

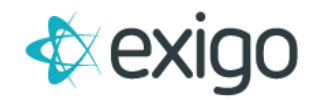

| Home >           | Test Account                                         | Customer History        | Secure   https://v5live.r | ADD INQUIRY        |  |
|------------------|------------------------------------------------------|-------------------------|---------------------------|--------------------|--|
| Customer         | ID# 3                                                | There are no history in | Customer Histor           |                    |  |
| <u> </u>         | CUSTOMER OPTIONS<br>Summary<br>Orders/Invoices       |                         | Customer ID               | 2                  |  |
| Customer Search  | Enroller Tree                                        |                         | Customer Name             | Test Account       |  |
| inquiries        | Codings                                              |                         | Category                  | (General) ¥        |  |
| 1                | Email Messages<br>SMS Messages<br>Push Notifications |                         | Assigned To               | Company Admin      |  |
| Messaging        | Commission History                                   |                         |                           | 8 PRINT            |  |
|                  | Vendor Payments Documents Concernents                |                         | Description               | Onicoponn -        |  |
|                  | Customer Contacts                                    |                         | Detail                    | Densi              |  |
|                  |                                                      |                         | Status                    | OPEN 💌             |  |
| Acception        |                                                      |                         | Reference                 | References         |  |
| Administration > |                                                      |                         |                           |                    |  |
|                  |                                                      |                         |                           | CANCEL ADD INQUIRY |  |

Review the following fields:

- a. Customer ID = Automatically populated by System
- b. Customer Name = Automatically populated by System
- c. Category = Select the Action Tracking Category relevant to this entry
- d. Assigned To = Select the User who will own this Inquiry. This is the User that will perform the work for this Inquiry.
- e. Description = Short Description of the Inquiry
- f. Detail = All relevant details around the Inquiry
- g. Status = Select the appropriate Status from the dropdown list:
  - i. Open
  - ii. Closed
  - iii. New
  - iv. Pending
  - v. Solved
- h. Reference = User defined field.
- 6. Click "ADD INQUIRY".
- 7. The Inquiry will be displayed like this:

| Home >     | Test Account                                         | Customer History                                                                                                    | ADD INQUIRY |
|------------|------------------------------------------------------|----------------------------------------------------------------------------------------------------|-------------|
| Customer - | ELEXACCOUNT<br>ID# 3<br>CUSTOMER OFFICINE<br>Summary | Commissions: Under payment of Commissions NEW<br>BAd Actors # Device History Erny<br>Customer believes they were under payed Commissions by \$395.64 bit Pierced 25.<br>Th: Campany Admin. Fram: Company Admin BC/R028 11.53500 AM -05.00 |             |
|            | Payments                                             |                                                                                                    |             |
| 2          | Codings                                              |                                                                                                    |             |
| Inquiries  | Volumes                                              |                                                                                                    |             |
| 喧          | SMS Messages                                         |                                                                                                    |             |
|            | Push Notifications                                   |                                                                                                    |             |
|            | Commission History                                   |                                                                                                    |             |
|            | Vendor Payments                                      |                                                                                                    |             |
|            | Social Networking                                    |                                                                                                    |             |

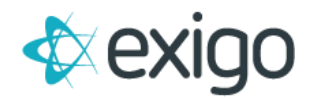

## View Inquiries Assigned to Me

To view all Action Tracking Items a/k/a Inquiries assigned to you, this is available in two places:

a. Home > Today > Customer

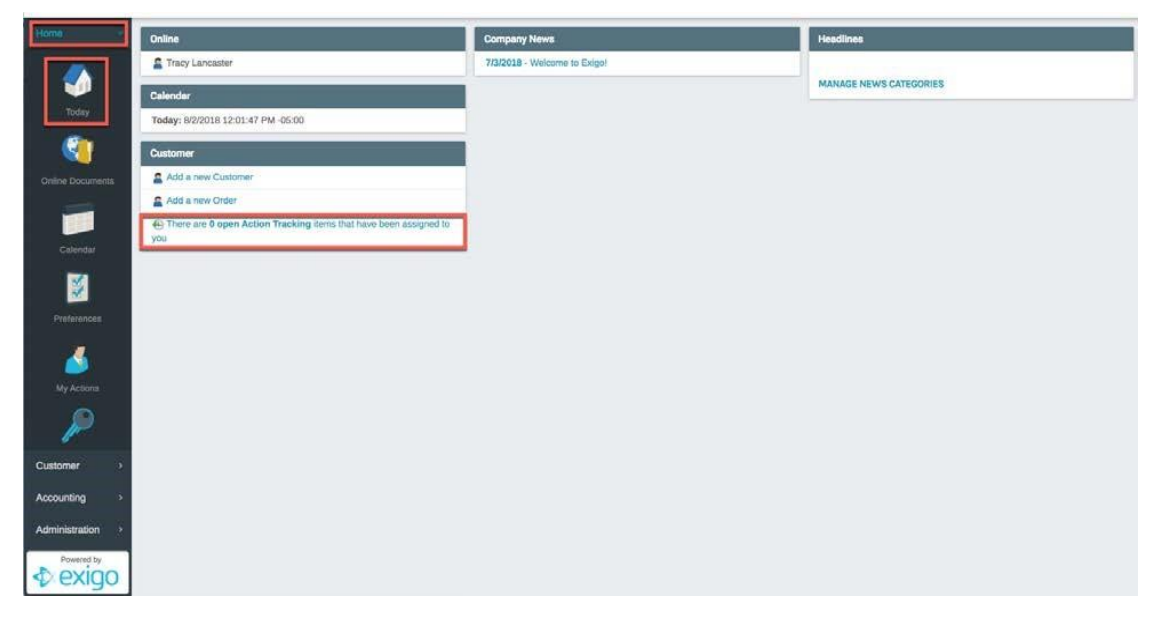

b. Customers > Inquiries

| Home                      | Inquiries | Inquiries |              |                         |             |  |  |
|---------------------------|-----------|-----------|--------------|-------------------------|-------------|--|--|
| Customer                  | Inquiries |           |              |                         |             |  |  |
|                           | DATE      | CUSTOMER  | FROM         | CATEGORY                | DESCRIPTION |  |  |
| <u></u>                   |           |           |              |                         |             |  |  |
| Gustomer Search           |           |           | * Your searc | h returned no results * |             |  |  |
| Inquicies                 |           |           |              |                         |             |  |  |
|                           |           |           |              |                         |             |  |  |
| Accounting Administration |           |           |              |                         |             |  |  |

Inquiries may be updated as needed from either location – including the status. When the Inquiry has been resolved, the Status should be updated to Solved.